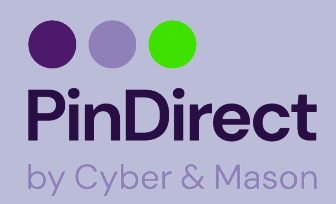

## Een pinrol plaatsen A80-A35

### Wat zit er in de doos?

De pinautomaat A80-A35 bestaat uit een medewerkersgedeelte en een klantgedeelte.

Controleer goed of alle 7 items bij de levering zijn inbegrepen.

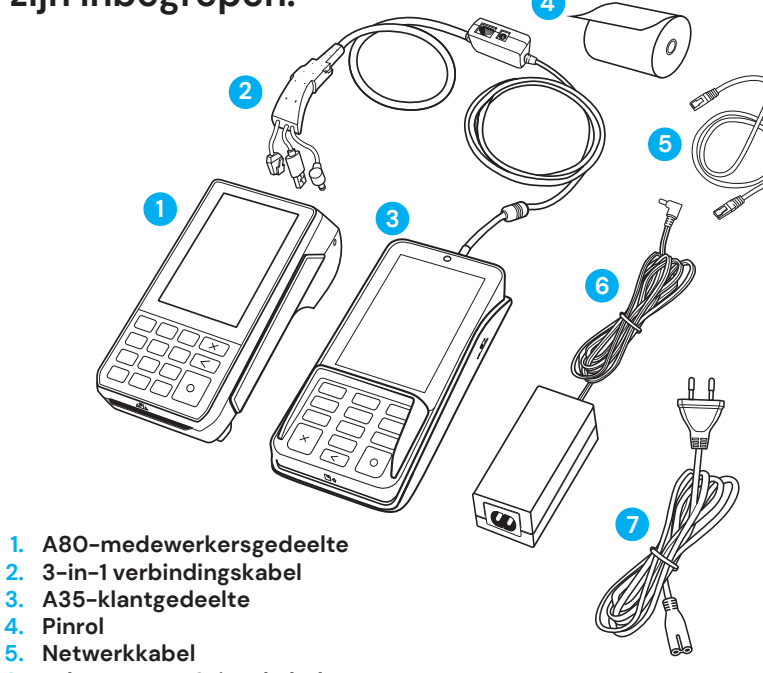

- Pinrol 4. 5. Netwerkkabel
- Adapter voor 3-in-1 kabel 6.
- 7. Voedingskabel voor
  - adapter

2.

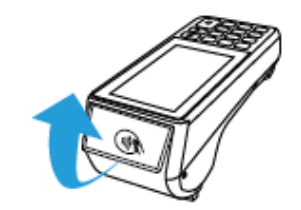

Trek voorzichtig aan het klepje met het contactloze pinsymbool.

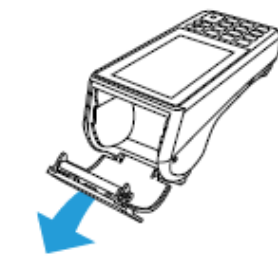

Trek de printerklep open naar beneden. Als er nog een oude rol in de automaat zit, haal deze er dan uit.

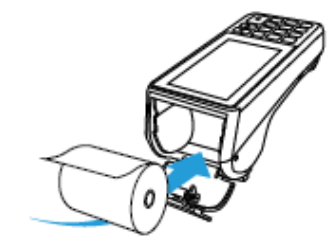

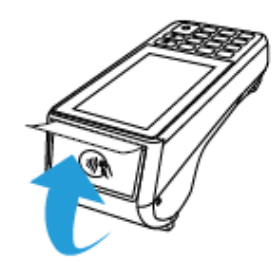

Plaats de rol in de automaat zoals aangegeven op de afbeelding. De richting van het papier is belangrijk voor de bedrukking op de rol en het opnemen van het thermische-printen. Zorg er voor dat een stuk papier van de rol naar buiten steekt. Dit is nodig om de doorvoer van het printpapier mogelijk te maken.

Sluit de printerklep en scheur het uitstekende stuk papier af langs de snijrand. De automaat kan nu bonnen printen van www.pinwinkel.nl

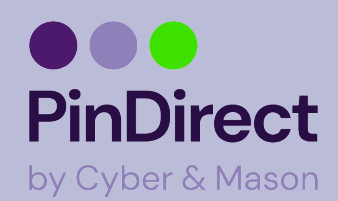

#### Automaat aansluiten A80-A35

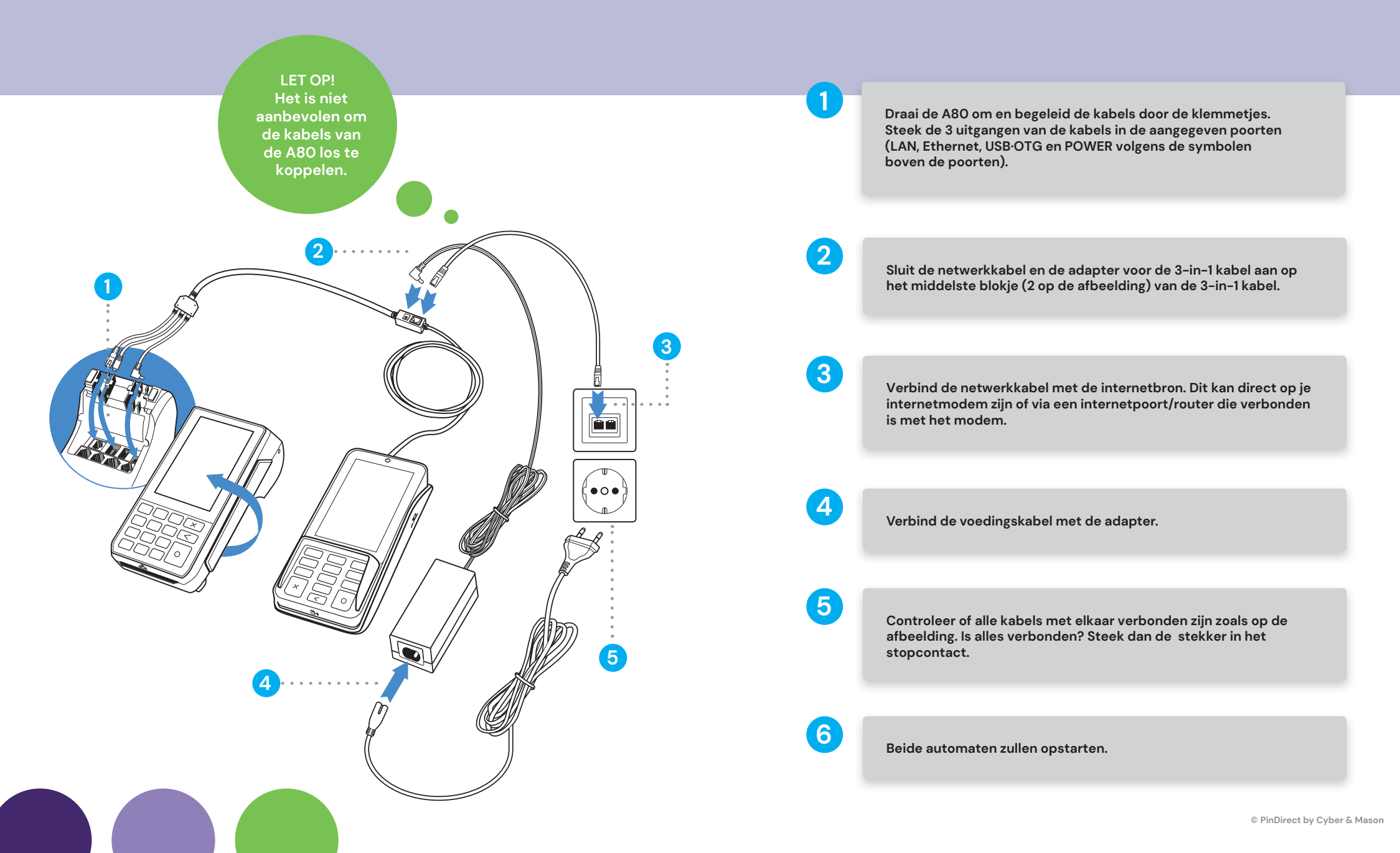

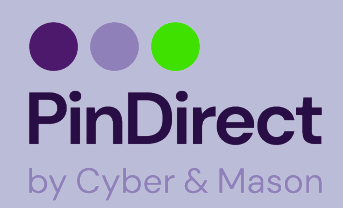

# **Betaling uitvoeren A80-A35**

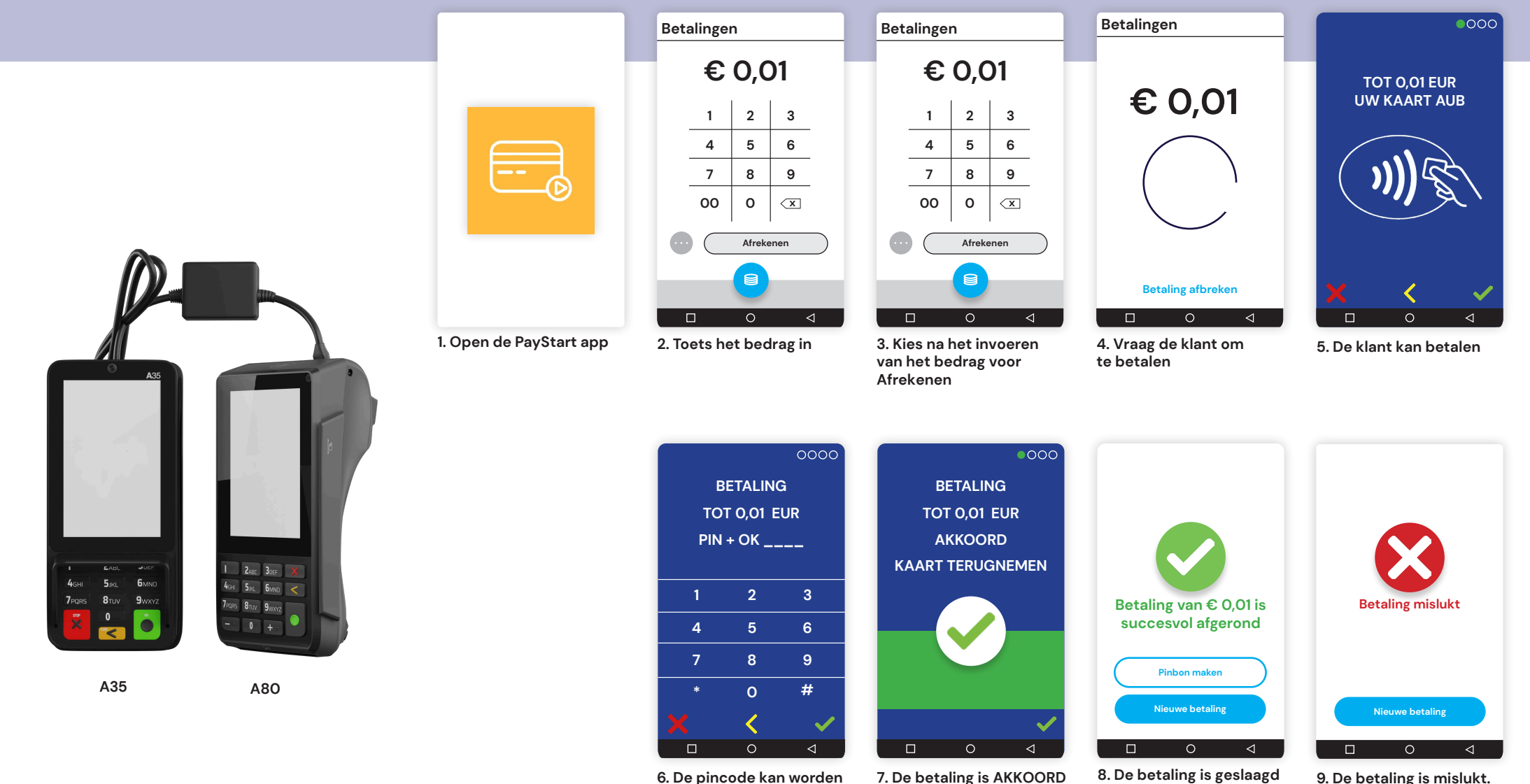

ingevoerd indien nodig

Er kan een nieuwe betaling worden gestart

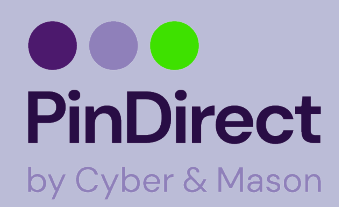

## Dagafsluiting uitvoeren A80-A35

Op het rapport van de dagafsluiting worden de totalen van de afgesloten periode weergegeven. Alle dagtotalen zijn terug te vinden in het Klantenportal.

Met de PayStart app is het bijhouden van betaalperiodes nu nog makkelijker. Op het moment dat er een betaalperiode wordt afgesloten wordt er automatisch weer een nieuwe geopend!

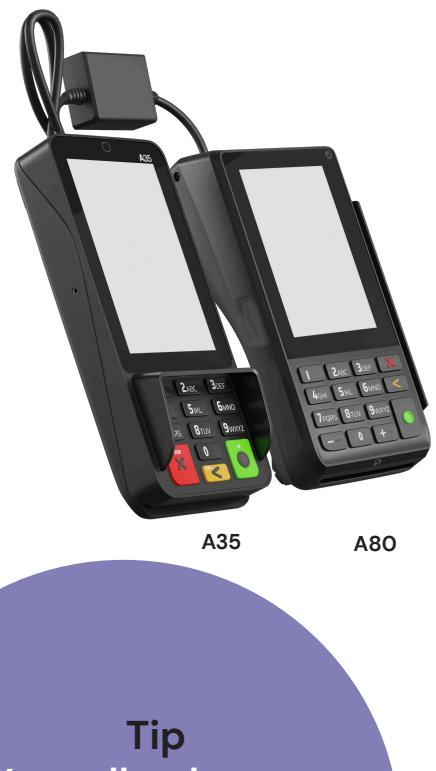

Voer elke dag een dagafsluiting uit.

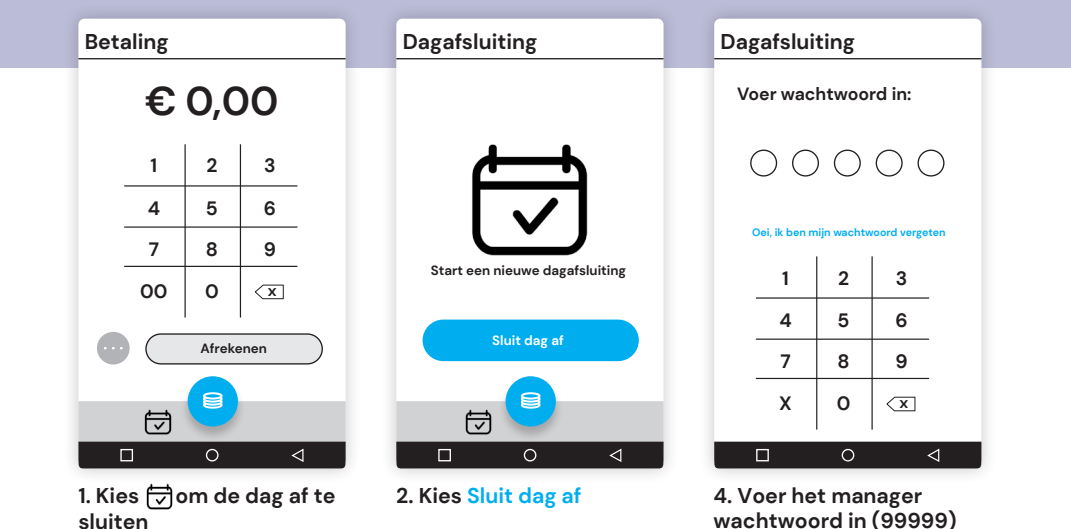

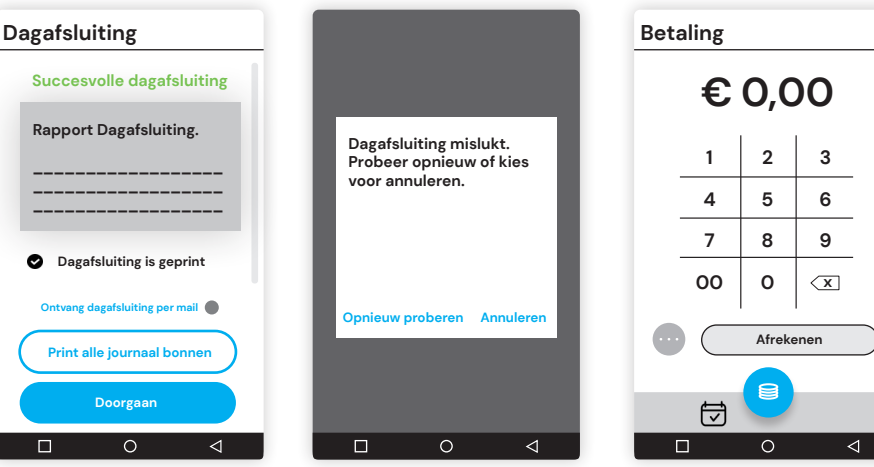

5. De dagafsluiting wordt nu uitgevoerd

6. Mislukt? Kies dan voor Opnieuw proberen of Annuleren

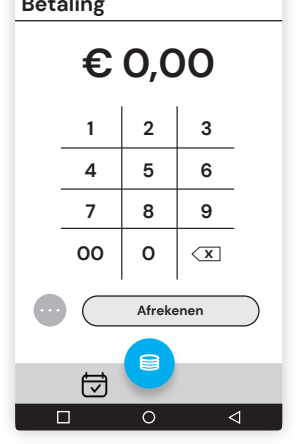

7. Een nieuwe transactie kan worden gestart